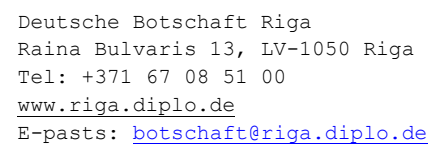

Uz: 10.2021

# Informācija par "ANABIN"datu bāzi

## Kas ir šīs informācijas mērķauditorija?

- Informācija attiecas uz darbiniekiem (ES Zilā karte u.c.) un personām, kuras meklē darbu, kas gatavo pieteikumu Vācijas vīzas saņemšanai un vēlas noskaidrot, vai viņu ārvalstīs iegūtā augstākā izglītība ir salīdzināma ar Vācijā iegūtu augstāko izglītību, kas nodrošinātu tās atzīšanu.
- Arī bez salīdzināmas ārvalstīs iegūtas augstākās izglītības principiāli pastāv ilgtermiņa nodarbinātības iespēja Vācijā (īpaši reglamentētajās profesijās, speciālistiem un vadošajiem darbiniekiem, zinātniskajiem pētniekiem vai arī starptautiskas personāla apmaiņas ietvaros). Vēstniecība veiks attiecīgu situācijas izvērtēšanu katrā konkrētā gadījumā. Tomēr, ja Jums ir augstākā izglītība, iesakām iespēju robežās pārbaudīt tās novērtējumu ANABIN datu bāze un pārbaudes rezultātu kā kvalifikācijas apliecinājumu pievienot kopā ar pieteikumu iesniedzamajiem dokumentiem.
- Informācija attiecībā uz profesijām, kuras apgūst profesionālās izglītības ceļā: ieejiet tīmekļa vietnē www.make-it-in-germany.com un ieskatieties Vācijas nodarbinātības dienesta "Bundesagentur für Arbeit" t.s. pozitīvajā sarakstā "Positivliste",- tajā būtu jābūt norādītai profesijai, kurā Jūs vēlētos strādāt. Sarakstā ir iekļautas profesijas, pēc kurām Vācijas darba tirgū patlaban ir sevišķi liels pieprasījums. Patlaban Vācijas darba tirgum īpaši interesantas ir gan IT jomas profesijas, gan arī tehniskās profesijas (piem., rūpnieciskie elektriķi, mehatroniķi u.c.), veselības aprūpes jomas profesijas, (piem., senioru un slimo kopšana) un amatnieki (piem., namdari vai galdnieki). Tikai tad, ja profesija, kurā Jūs vēlētos strādāt, ir iekļauta minētajā sarakstā, Vācijā ir principiāli ir iespējams strādāt reglamentētajās profesijās. Šinī gadījumā Jums informācija par Jūsu ārvalstīs iegūtās specialitātes atzīšanas iespējām Vācijā jāiegūst tīmekļa vietnē <u>http://www.anerkennung-indeutschland.de</u>, lai saņemtu izziņu par savstarpējās salīdzināmības fakta konstatēšanu.

1. Lūdzam Jūs uzmanīgi izlasīt sekojošo informāciju

2. Pēc tam lūdzam Jūs sagatavot izdrukas no ANABIN datu bāzes un pievienot arī pārējos nepieciešamos dokumentus.

### Kas ir ANABIN datu bāze?

ANABIN ir Vācijas federālo zemju Izglītības un zinātnes ministru konferences 1997. gadā izveidota datu bāze, kas satur informāciju ārvalstīs iegūtas izglītības dokumentu novērtēšanai. Par datu iekļaušanu un pārvaldību ir atbildīgs Ārvalstu izglītības sistēmu centrs (ZAB) Bonnā.

#### Kā iegūt nepieciešamos datus?

- 1 Informācija par Jūsu augstskolu
  - 1. Atveriet ANABIN https://anabin.kmk.org/no\_cache/filter/institutionen.html
  - 2. Uzklikšķiniet kreisajā pusē uz "Institutionen", pēc tam augšā vidū uz "Suchen"
  - 3. Izvēlieties valsti (piem. "Lettland"), uzklikšķiniet uz bultiņas, parādīsies tabula, kurā vēlreiz uzklikšķinot, varat ielikt ķeksīti iepretī valstij, kurā atrodas Jūsu augstskola.
  - 4. Pēc tam uzklikšķiniet augšā uz "Länderauswahl bestätigen"
  - 5. levadiet savu studiju vietu (piem. "Riga"), ar klikšķi atverot noslēdzošo tabulu "Alle Orte" un izvēloties vietu.
  - 6. Tagad Jums ir iespēja izvēlēties Jūsu augstskolas "Institutionstyp". Jūsu augstskolas klasifikācija ANABIN datu bāzē ne vienmēr būs nepārprotama; daži institūciju tipi, kurus iespējams izvēlēties, Jums varētu arī nebūt pazīstami un neatbilst Jūsu augstskolas profilam. Tādēļ ieteikums šajā vietā neizšķirties par specifisku apzīmējumu, bet gan atstāt "Alle Institutionstypen"
  - Apakšējā sarakstā Jūs jau varat redzēt savu meklējumu rezultātus. Ja rezultātu ir ļoti daudz, Jūs varat precizēt meklējumus ar papildu jēdzieniem, (piem. "Stradins"). Tomēr lūdzam Jūs ņemt vērā, ka šos jēdzienus var ievadīt tikai transliterēti.
  - 8. Ja esat atraduši savu augstskolu (piem. "Stradins-Universität Riga"), uzklikšķiniet kreisajā pusē blakus ierakstam uz violeto plusiņa simbolu,- tādējādi atvērsies dialoga logs.
  - 9. Tagad uzklikšķiniet uz jaunā dialoga augšējā malā redzamo printera simbolu. Jums vajadzētu redzēt aptuveni šādu tekstu:

Ausdruck aus der ANABIN Datenbank der Zentralstelle für auslåndisches Bildungswesen

| Land:                       | Lettland                   |   |
|-----------------------------|----------------------------|---|
| <b>Bildungsinstitution:</b> | Rigas Stradina universitat | e |

#### Kontakt

| Name auf Deutsch:                             | Stradins-Universität Riga                                                      |  |  |  |
|-----------------------------------------------|--------------------------------------------------------------------------------|--|--|--|
| Anschrift:                                    | Rigas Stradina universitate<br>Dzirciema iela 16,<br>Riga, LV-1007<br>Lettland |  |  |  |
| Telefon:                                      | +371-2459752                                                                   |  |  |  |
| Fax:                                          | +371-7828155                                                                   |  |  |  |
| E-Mail:                                       | <u>rsu@adm.aml.lv</u>                                                          |  |  |  |
| Homepage:                                     | www.rsu.lv/                                                                    |  |  |  |
| Andere Namen für diese Institution            |                                                                                |  |  |  |
| Deutsch: Stradins-Universität Riga            |                                                                                |  |  |  |
| Veralteter Name: Medizinakademie Lettlands    |                                                                                |  |  |  |
| Veralteter Name: Latvijas medicinas akademija |                                                                                |  |  |  |
|                                               |                                                                                |  |  |  |

#### Status

Institutionstyp: Spezialisierte Hochschule Status: H+

10. Izdrukājiet dokumentu. Jūsu augstskolas statusam vajadzētu būt apzīmētam ar simbolu "H+".

| 2 | 2 Informācija par Jūsu iegūtās augstākās izglītības kvalifikāciju                                      |                                                                |  |  |  |
|---|----------------------------------------------------------------------------------------------------|----------------------------------------------------------------|--|--|--|
|   | 1. lespēja:                                                                                            |                                                                |  |  |  |
|   | Savu augstskolā iegūto kvalifikāciju Jūs varat redzēt jau izdrukā:                                     |                                                                |  |  |  |
|   |                                                                                                    |                                                                |  |  |  |
|   |                                                                                                    |                                                                |  |  |  |
|   | Äquivalenzklasse                                                                                       | Entsprechender dt. Abschlusstyp                                |  |  |  |
|   |                                                                                                    |                                                                |  |  |  |
|   | Entspricht                                                                                             | Magister / Master - konsekutiv                                 |  |  |  |
|   |                                                                                                    |                                                                |  |  |  |
|   | Entspricht                                                                                             | Diplomgrad Univ.                                               |  |  |  |
|   |                                                                                                    |                                                                |  |  |  |
|   | Izdrukājiet šo dokumentu. Jūsu kvalifikācijai vajadzētu būt novērtētai ar "entspricht" vai             |                                                                |  |  |  |
|   | "gleichwertig".                                                                                        |                                                                |  |  |  |
|   | 2. lespēja:                                                                                            |                                                                |  |  |  |
|   | Izdrukā par savu augstskolu Jūs nevara                                                                 | t atrast savu kvalifikāciju.                                   |  |  |  |
|   | 1. Atgriezieties sākumlapā. Uzklik                                                                     | šķiniet kreisajā malā uz "Hochschulabschlüsse", pēc tam        |  |  |  |
|   | augšā vidū uz "Abschlüsse such                                                                         | en"                                                            |  |  |  |
|   | 2. Atkal izvēlieties valsti (piem. "Südafrika"), uzklikšķiniet augšā uz "Länderauswahl bestäti-        |                                                                |  |  |  |
|   | gen"                                                                                                   |                                                                |  |  |  |
|   | <ol><li>Tagad Jums ir iespēja izvēlēties</li></ol>                                                     | savas augstākās izglītības "Abschlusstyp". Jūsu augstākās      |  |  |  |
|   | izglītibas klasifikācijas apzīmējums ANABIN datu bāzē ne vienmēr būs nepārprotams; daži                |                                                                |  |  |  |
|   | kvalifikācijas tipi, kurus varās iz                                                                    | vēlēties, Jums varētu arī nebūt pazīstami un neatbilst Jūsu    |  |  |  |
|   | augstākās izglītības profilam. T                                                                       | ādēļ iesakām šajā vietā neizšķirties par specifisku apzīmē-    |  |  |  |
|   | jumu, bet gan atstāt statusu "A                                                                        | lle Abschlusstypen".                                           |  |  |  |
|   | <ol><li>Izvēlieties savu studiju program</li></ol>                                                     | nmu, uzklikšķiniet uz bultiņas, parādīsies tabula, kurā vēl-   |  |  |  |
|   | reiz uzklikšķinot, varat ielikt ķeksīti iepretī attiecīgajai studiju programmai vai virzienam.         |                                                                |  |  |  |
|   | 5. Apakšējā sarakstā Jūs jau varat redzēt meklējumu rezultātus. Ja noslēdzošajā tabulā sav             |                                                                |  |  |  |
|   | studiju programmu vai virzienu neatradīsiet vai arī vēlēsities precizēt meklējumus, Jūs v              |                                                                |  |  |  |
|   | rēsiet ievadīt papildu jēdzienus. Tomēr lūdzam Jūs ņemt vērā, ka šos jēdzienus var ievadī              |                                                                |  |  |  |
|   | tikai transliterēti.                                                                                   |                                                                |  |  |  |
|   | 6. Ja esat atraduši meklēto rezultātu, uzklikšķiniet kreisajā pusē blakus ierakstam uz viole           |                                                                |  |  |  |
|   | plusiņa simbolu,- tādējādi atvērsies dialoga logs.                                                     |                                                                |  |  |  |
|   | <ol><li>Tagad uzklikšķiniet uz jaunā dia</li></ol>                                                     | loga loga augšējā malā uz printera simbolu.                    |  |  |  |
|   | 8. Izdrukājiet dokumentu. Jūsu kv                                                                      | alifikācijai vajadzētu būt novērtētai ar "entspricht" vai      |  |  |  |
|   | "gleichwertig" <b>UN</b> zem "verleih                                                                  | ende Institutionen" ir jābūt atrodamai vismaz vienai           |  |  |  |
|   | augstskolai, kas piedāvā šādu kvalifikāciju. Turklāt attiecīgajai augstskolai ir jābūt novērtē         |                                                                |  |  |  |
|   | tai ar <b>"H+" un tai jāatrodas tajā valstī</b> (piem. Dienvidāfrikā), <b>kurā Jūs esat ieguvuši</b>   |                                                                |  |  |  |
|   | augstāko izglītību.                                                                                    |                                                                |  |  |  |
|   | Ko man darīt, ja mana augstskola/ ma                                                                   | na kvalifikācija nav atrodama vai arī meklējumu rezultāti      |  |  |  |
|   | neatbilst minētajiem kritērijiem?                                                                      |                                                                |  |  |  |
|   | ANABIN datu bāze nepretendē uz visas                                                                   | informācijas pilnīgu apkopojumu. Tādēļ var gadīties, ka        |  |  |  |
|   | Jūsu kvalifikācija vai kvalifikācijas tips v                                                           | ēl nav iekļauta ANABIN vai arī informācija par savstarpējo     |  |  |  |
|   | atbilstību vēl nav ierakstīta. Ja Jūsu kva                                                             | lifikācija vai augstskola nav iekļautas ANABIN, tas nenozī-    |  |  |  |
|   | mē, ka Jūsu kvalifikācija nebūtu savstar                                                               | pēji salīdzināma. Jūs varat ierosināt savas kvalifikācijas vai |  |  |  |
|   | augstskolas iekļaušanu ANABIN, piesak                                                                  | ot Arvalstu izglītības sistēmu centrā (ZAB) Diploma novēr-     |  |  |  |
|   | tēšanas procedūru. Plašāka informācija                                                                 | a atrodama šeit: <u>www.kmk.org/zab.html</u>                   |  |  |  |
|   | Saskaņā ar vēstniecības līdzšinējo piere                                                               | dzi šāda procedūra parasti ilgst aptuveni divus mēnešus,       |  |  |  |
|   | atkarībā no situācijas tā var arī noslēgti                                                             | es atrak vai vēlāk. Pēc procedūras noslēguma Jūs saņem-        |  |  |  |
|   | siet izziņu ka Jusu ārvalstī iegūtās augstākās izglītības savstarpējās atbilstības apliecinājumu, kuru |                                                                |  |  |  |
|   | varesiet pievienot dokumentiem, kas nepieciešami vizas izsniegšanai. Tādējādi Jūs būsiet saņē-         |                                                                |  |  |  |
|   | muši savas augstākās izglītības kvalifikā                                                              | cijas atbilstības noslēdzošo vērtējumu.                        |  |  |  |